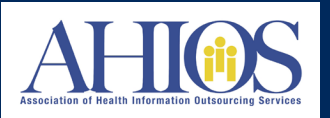

## THE RELEASE OF INFORMATION (ROI) PROCESS

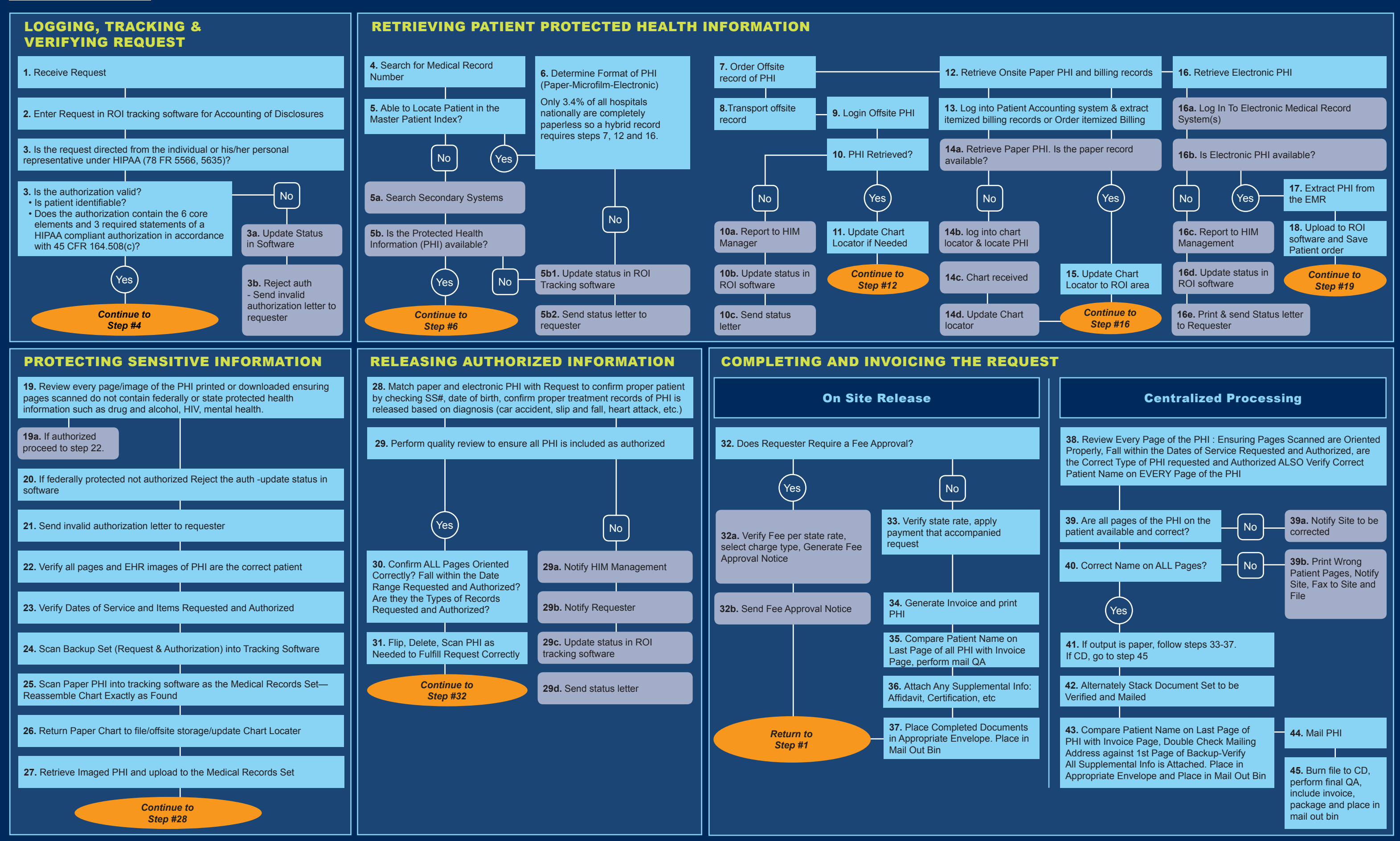